## MANUAL PARA SUBIR DOCUMENTOS A GOOGLE DRIVE PARA INSCRIPCIÓN A LA "FERIA DE CIENCIA, ARTE Y TECNOLOGÍA"

1. Descarga el formato de cada una de las modalidades en las que te vas a inscribir

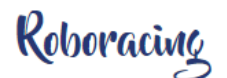

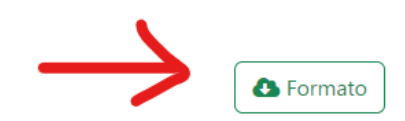

Consiste en realizar el diseño y construcción de un robot móvil autónomo con la capacidad de seguir un circuito marcado por una línea de color negro mate sobre un fondo blanco en el menor tiempo posible. La línea de color negro tiene un grosor de 1.8 cm aproximadamente (ancho de una cinta de aislar convencional). Los circuitos son simétricos, presentan curvas, pero no desvíos, el inicio y el final se indican con cruce de línea.

## Estancias de verano de investigación científica

## Lineamientos

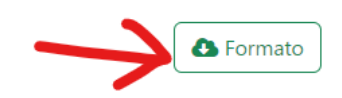

- 1. Participarán los alumnos que hayan concluido con éxito el programa de la VIII Estancia de Investigación CULagos o el Verano de Investigación Científica Delfín 2022, tanto de nuestro Centro Universitario como de cualquier institución de educación superior que esté interesado.
- 2. La presentación de los proyectos y sus resultados se realizará tanto en modalidad presencial como virtual, el bloque de participación será de 10 minutos para cada participante o equipo.
- 3. Las ponencias se realizarán mediante videoconferencia y de manera presencial los días 09 y 10 de noviembre de 2022.
- 4. Para el registro de su participación es necesario completar el formato adjunto a este registro con la información esencial de su

## 2. Inicia sesión en tu cuenta de Google:

|                            | Go                                              | ogle                                   |              |
|----------------------------|-------------------------------------------------|----------------------------------------|--------------|
|                            | Iniciar                                         | sesión                                 |              |
|                            | Ir a (                                          | Gmail                                  |              |
| Correo ele                 | ctrónico o teléfono –                           |                                        |              |
| @lagos                     | .udg.mx                                         |                                        |              |
| ¿Has olvid                 | ado tu correo elec                              | strónico?                              |              |
| ¿No es tu o<br>sesión de f | rdenador? Usa el i<br>orma privada. <b>Má</b> s | nodo invitados<br>s <b>información</b> | para inicial |
| Crear cue                  | nta                                             |                                        | Siguiente    |

**3.** Ve a la opción Google Drive:

|   | 0 \$           |             |                   |
|---|----------------|-------------|-------------------|
|   |                | Μ           | <mark>-</mark> Q_ |
|   | Cuenta         | Gmail       | Google Ke         |
| ¢ |                |             |                   |
| 2 | Presentac      | Document    | Hojas de c        |
|   | 31<br>Calendar | Formularios | Drive             |
| a | GX             |             |                   |
|   | Traductor      | Earth       | YouTube           |
|   | 00             | •           |                   |
|   | Currents       | Meet        |                   |

Una vez que estas en la ventana de Drive haz clic en Nuevo y luego en Carpeta.
 Ponle un nombre a la carpeta y haz clic en Crear.

|   | Drive               | С   |          | Drive     |                  | Q Bu      | 1:       |       |
|---|---------------------|-----|----------|-----------|------------------|-----------|----------|-------|
| + | Nuevo               | Mi  | ÷        | Carpeta   | 5                |           | 3        |       |
| • | Mi unidad           | Nom | <b>^</b> | Subir arc | hivo             |           |          |       |
| õ | Compartidos conmigo |     | <b>^</b> | Subir     |                  |           |          |       |
| J | Recientes           |     |          | Docun     | Carpeta nue      | eva       |          | 1     |
| ☆ | Destacados          | - L | t        | Hojas     | Concurso de prog | gramación |          |       |
| Ū | Papelera            |     |          | Preser    |                  |           |          |       |
|   |                     |     |          | 1 Onnie   |                  | C         | CANCELAR | CREAR |
|   | Almacenamiento      |     |          | Más       |                  |           |          |       |

**5.** Una vez que creaste la carpeta haz clic sobre ella para abrirla. Arrastra los archivos (Formato de registro, vídeo, fotografías, etc.) a la carpeta o haz clic derecho en **Subir archivos**, busca los archivos en tu computadora y súbelos.

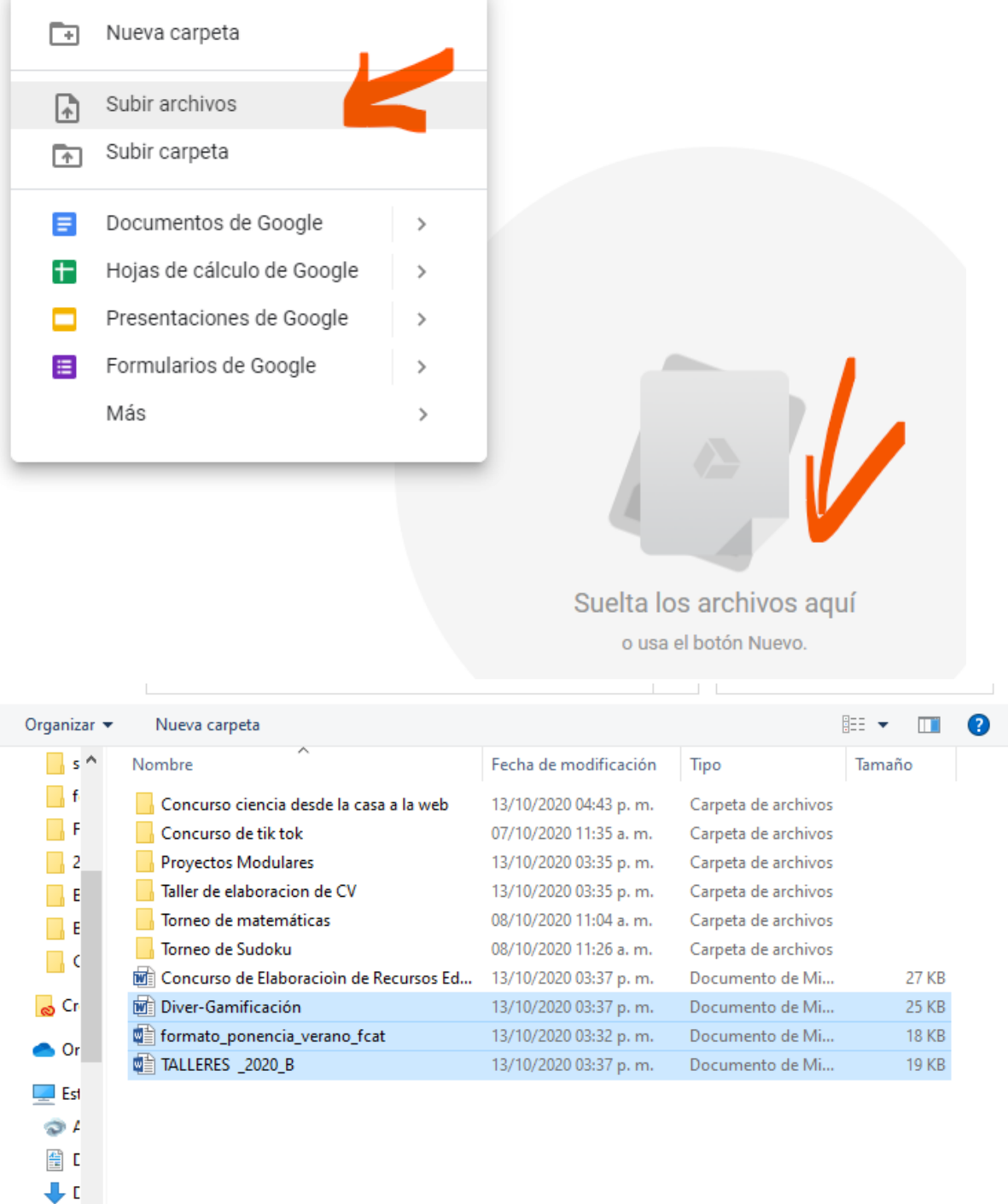

Nombre: "Diver-Gamificación" "formato\_ponencia\_verano\_fcat" "TAI ~

F ¥

Todos los archivos V

o usa er botori nuevo.

 Regresa a tu unidad y haz clic derecho en la carpeta que creaste y selecciona Compartir.

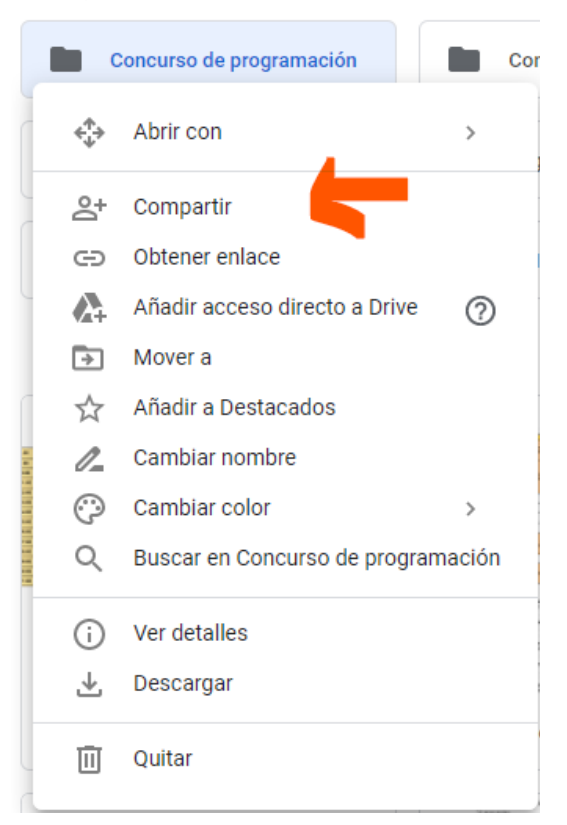

**7.** En la ventana haz clic en **Restringido** y selecciona la opción de **Cualquier persona con el enlace**.

| Compartir con personas y grupos<br>Aún no se ha añadido a nadie |                                                        |                    |  |  |  |
|-----------------------------------------------------------------|--------------------------------------------------------|--------------------|--|--|--|
| 69                                                              | Obtener enlace                                         | (j)                |  |  |  |
| https:                                                          | ://drive.google.com/drive/tolders/131cTGg_JN631VAXmMld | -6mP Copiar enlace |  |  |  |
| 8                                                               | Restringido 👻                                          |                    |  |  |  |
| Enviar co                                                       | <ul> <li>Restringido</li> </ul>                        | Listo              |  |  |  |
|                                                                 | Universidad de Guadalajara                             |                    |  |  |  |
|                                                                 | Cualquier persona con el enlace                        |                    |  |  |  |

**8.** Copia el enlace y pégalo en la opción Link de acceso a formato de registro digital y/o video en el registro de la Feria de Ciencia, Arte y Tecnología.

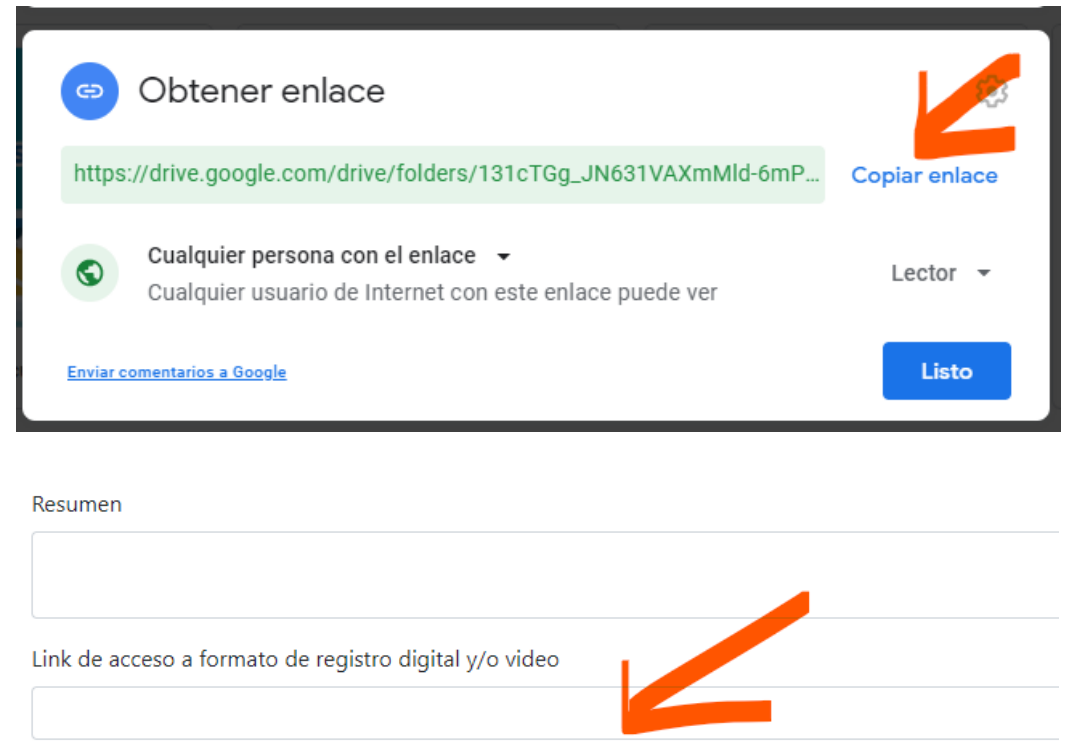

 Completa los datos del registro, haz clic en Registrarse y listo completaste el registro.

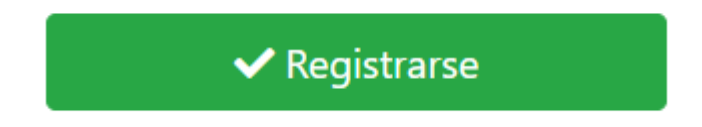